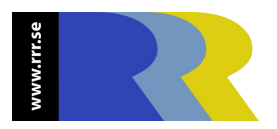

### RRR *HelpText* User Documentation <sub>version 1.0.0.7</sub> by Misi Mladoniczky (miz@rrr.se)

### **Table of Contents**

| Background                               | 2 |
|------------------------------------------|---|
| What's it for?                           | 2 |
| Compatibility                            | 2 |
| Getting started                          | 3 |
| Installation                             | 3 |
| How does it work                         | 3 |
| Support, Suggestions and Troubleshooting | 3 |
| Working with RRR HelpText                | 3 |
| Logging in to your AR Server             | 3 |
| Choosing the forms to work with          | 4 |
| Selecting object types                   | 4 |
| Working in the Help Text Table           | 5 |
| The Edit Dialog                          | 6 |
| Filtering of Objects and Sorting         | 6 |
| Find/Replace                             | 7 |
| A couple of neat short cuts              | 7 |
| Saving your changes to the AR Server     | 7 |

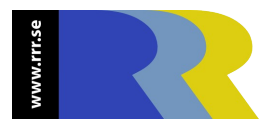

# Background

#### What's it for?

When working as an administrator in the AR System, Help Texts are used for two things, giving informative help to users and documenting your workflow bits and peaces.

The AR Admin interface to the HelpTexts has one major shortcoming, it does only allow you to see and edit one Help Text at a time. You have to drill down several layers to get to it.

**RRR** *HelpText* is designed to make it fast and easy to see the current Help Texts, as well as edit them and update the objects in the server.

The Windows GUI Interface is designed to look, feel and behave like an AR User/Admin Client, to make it easy to get started.

#### Compatibility

The program is compiled against the version 7.0 AR System API, just like the AR Admin and AR User in version 7.0.

The single updated attribute modified by the program is the Help Text attribute of the objects. This will ensure that nothing but the Help Texts can be affected by RRR *HelpText*.

All this will ensure maximum compatibility with earlier and future versions of the AR System. You should use AR Admin of the same version as the AR Server, but with RRR | *HelpText* it will not matter, as only Help Texts are modified.

| RRR   HelpText                                                                                                    |                                                                                                    |                                                                               |                                                                                                    |                                                                                                    | <u> </u>                                                                                            |
|----------------------------------------------------------------------------------------------------|----------------------------------------------------------------------------------------------------|-------------------------------------------------------------------------------|----------------------------------------------------------------------------------------------------|----------------------------------------------------------------------------------------------------|----------------------------------------------------------------------------------------------------|
| File Edit View Help                                                                                                    |                                                                                                    |                                                                               |                                                                                                    |                                                                                                    |                                                                                                    |
| <ul> <li>Image: Forms is a straight of the links</li> <li>Image: Forms is a straight of the link Guides is a straight of the link Guides is a straight of th</li></ul> | Filters 🕒 🗆 Es                                                                                                    | icalation 🕤 🗆 App<br>enu 👘 🗆 Pac<br>💱 🗆 We                                    | blications C Al<br>king Lists C Or<br>b Services C Or                                                                                                    | l<br>nly NULLs<br>nly Duplicates<br>nly Changes                                                                                                    | Find/Replace                                                                                        |
| Equal     Case insensitive     C Leading     C Anywhere     Reset Sort Order                                                                                                    | i Filter Name Filter                                                                                                    | ID Filter                                                                     | Help Text Filter                                                                                                    |                                                                                                    |                                                                                                    |
| Type Form                                                                                                    | Name                                                                                                    | ID                                                                            | Help Text                                                                                                    |                                                                                                    | ▲                                                                                                   |
| Field     AR System Email Mailbox       Field     AR System Email Mailbox       Field     AR System Email Messages       Field     AR System Email Templates       Field     AR System Email Templates       Field     AR System Email Messages       Field     AR System Email Messages       Field     AR System Email Messages       Field     AR System Email Messages       Field     AR System Email Messages       Field     AR System Email Messages                                                                                                    | Default Addressing Box<br>Default Addressing Label<br>Existing Atachment ID<br>Existing Atachment ID<br>Existing Atachment<br>Existing Atachment<br>Values Attachment Encoding<br>Encoding | 18199<br>18198<br>18175<br>18175<br>18174<br>18174<br>18174<br>18066<br>18132 | Use the menus to sele<br>Use the menus to sele<br>This field is used to te<br>This field is used to te<br>This field is used to te<br>This field is used to te<br>This field is used to sp<br>This field is used to sp | ect default email ac<br>ect default email ac<br>emp store the name<br>emp store the name<br>emp store the name<br>occify the characte<br>pecify the characte | Idresse<br>g of the<br>g of the<br>g of the<br>g of the<br>g of the<br>g of the<br>r enco<br>r enco |
| Field AR System Email Messages                                                                                                    | RTF Content Attachment                                                                                                    | 18215                                                                         | This field is used to sp<br>This field is used to sp                                                                                                    | pecify the characte                                                                                                    | r enco                                                                                              |

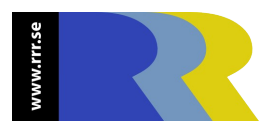

### **Getting started**

#### Installation

Just run the install shield and choose the installation directory.

#### How does it work

Start the RRR *HelpText* and login as you would in AR Admin. You will then be shown the typical View By Form Dialog, where you can select those forms you would like to work with.

Check on one or more object types, such as Forms and Fields. This will show a list of Help Texts that you can edit. They will be pulled from the server as needed.

When you are done, choose File->Save (ctrl-s).

#### Support, Suggestions and Troubleshooting

If you run in to any problems, or have any other feedback you want to share, please contact RRR at <u>support@rrr.se</u>.

# Working with RRR | HelpText

#### Logging in to your AR Server

Just specify your login credentials as you would in any other BMC-Remedy AR System Client.

| Login                   | x           |
|-------------------------|-------------|
|                         |             |
| <u>S</u> erver:         | test.rrr.se |
| User Name:              | miz         |
| Password:               | ***         |
| <u>A</u> uthentication: |             |
| <u>T</u> CP Port:       | 6000        |
|                         | OK Cancel   |

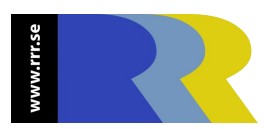

RRR *HelpText* User Documentation - version 1.0.0.7 by Misi Mladoniczky

#### Choosing the forms to work with

Choose the Forms you want to work with in a similar way as in AR Admin. If you load all forms immediately, the loading of the Help Texts can take a little while.

| Select Form                                                                                                    |                                                                                       |                                                                                             | ×      |
|----------------------------------------------------------------------------------------------------|---------------------------------------------------------------------------------------|---------------------------------------------------------------------------------------------|--------|
|                                                                                                    |                                                                                       |                                                                                             |        |
| C ⊆hoose Application: Home Page                                                                                                    |                                                                                       | <b>V</b>                                                                                    | ок     |
| C Forms With Prefix: AR                                                                                                    |                                                                                       |                                                                                             | Cancel |
| • Selected Forms                                                                                                    |                                                                                       |                                                                                             |        |
| A <u>v</u> ailable Forms                                                                                                    |                                                                                       | Selected Forms:                                                                             |        |
| AR System Administration: Server Information<br>AR System Administration: Support Form<br>AR System Administrator Preference<br>AR System Currency Localized Labels<br>AR System Currency Ratios<br>AR System Email Association<br>AR System Email Attachment Join<br>AR System Email Attachments<br>AR System Email Error Logs<br>AR System Email Instruction Parameters<br>AR System Email Instructions<br>AR System Email Instructions<br>AR System Email Mailbox Configuration<br>AR System Email Messages<br>AR System Email Security | ▲ <u>Add</u> >>><br><<< <u>R</u> emove<br><u>Add</u> All >>><br><<< <u>Remove</u> All | AR System Application State<br>AR System Currency Codes<br>AR System Currency Label Catalog |        |

#### Selecting object types

When you check an object type the first time, the Help Texts will be loaded from the server. The Fields can take a little while to lode, if many forms has been selected.

The Help Texts of the chosen Object Types will be shown in a table.

When deselecting an object type, changes and Help Texts will be preserved in memory until you save your changes.

| <ul> <li>Forms</li> <li>Views</li> </ul> | 🗞 🗖 Active Links       | 💠 🗖 Filters       | 🚯 🔲 Escalation | 🕤 🗖 Applications  |
|------------------------------------------|------------------------|-------------------|----------------|-------------------|
|                                          | 🥸 🗖 Active Link Guides | 🎝 🗍 Filter Guides | 🗐 🔲 Menu       | 👩 🗖 Packing Lists |
| 🖼 🔽 Fields                               |                        |                   |                | 💲 🔲 Web Services  |

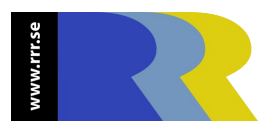

RRR *HelpText* User Documentation - version 1.0.0.7 by Misi Mladoniczky

#### Working in the Help Text Table

You can select one or more help texts in the table and edit them one at a time.

**Double Click** or press **Enter** to edit a sing Help Text.

You can copy (ctrl-c) and paste (ctrl-v) Help Texts in the table. You can even select multiple rows to paste the same Help Text into all of them.

Select one or mor Help Texts and press Delete to clear them.

Edit->Undo (ctrl-z) will undo your last changes, and Edit->Redo (ctrl->y) will redo the last changes.

Edit->Restore will restore the Help Text to what is stored on the server.

| Туре   | Form                      | Name                       | ID     | Help Text                                        |  |
|--------|---------------------------|----------------------------|--------|--------------------------------------------------|--|
| Field  | AR System Email Mailbox   | Default Addressing Box     | 18199  | Use the menus to select default email addresse   |  |
| Field  | AR System Email Mailbox   | Default Addressing Label   | 18198  | Use the menus to select default email addresse   |  |
| Field  | AR System Email Messages  | Existing Atachment ID      | 18175  | This field is used to temp store the name of the |  |
| Field  | AR System Email Templates | Existing Atachment ID      | 18175  | This field is used to temp store the name of the |  |
| Field  | AR System Email Messages  | Existing Atachment         | 18174  | This field is used to temp store the name of the |  |
| Field  | AR System Email Templates | Existing Atachment         | 18174  | This field is used to temp store the name of the |  |
| Field  | AR System Email Messages  | Values Attachment Encoding | 18066  | This field is used to specify the character enco |  |
| Field  | AR System Email Templates | Encoding                   | 18132  | This field is used to specify the character enco |  |
| Field  | AR System Email Messages  | RTF Content Attachment     | 18215  | This field is used to specify the character enco |  |
| Leiald | AD Suctom Empil Moccogoo  | HTML Contant Attachmon     | 101/11 | This field is used to specify the sharestor anso |  |

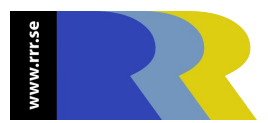

#### The Edit Dialog

Edit the Help Text as desired.

There are a number of shortcuts that is designed to work similar to AR User:

- Ctrl-PgUp will jump to the previous Help Text row in the table
- Ctrl-PgUp will jump to the next Help Text row in the table
- Ctrl-Enter will store your Help Text (in memory, not on the server) and close the dialog
- Ctrl-Y will store your Help Text and jump to the next one
- Esc will cancel your changes and close the dialog

| Edit Help Tex | it                         |                             | ×                 |
|---------------|----------------------------|-----------------------------|-------------------|
|               |                            |                             |                   |
| Туре          | Form                       | Name                        | ID                |
| Field         | AR System Email Temp       | Existing Atachment ID       | 18175             |
| This field is | used to temp store the nam | e of the attachment yo woul | d like to apper 🔺 |
|               |                            |                             |                   |
| << Prev       | OK Save                    | & Edit Next Cancel          | Next >>           |

#### Filtering of Objects and Sorting

You can use the Form-, Name-, ID-, and Help Text Filter fields to filter out those rows you are not interested in.

Use Case Insensitive and Leading/Equal/Anywhere to change the behaviour.

Sort by clicking on the desired table header, or reset the sort order by clicking the designated button.

| C Equal                 | 🔲 Case insensitve | Form Filter | Name Filter | ID Filter | Help Text Filter |
|-------------------------|-------------------|-------------|-------------|-----------|------------------|
| C Leading<br>C Anywhere | Reset Sort Order  |             |             |           |                  |

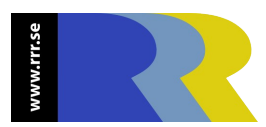

RRR *HelpText* User Documentation - version 1.0.0.7 by Misi Mladoniczky

#### Find/Replace

The find and replace dialog will let you do simple find and replace operations on the Help Texts in the Table.

Operation will always start with the row after the selected one.

| Find and Replace   |                             | × |
|--------------------|-----------------------------|---|
| Find what:         |                             |   |
| HelpText           |                             |   |
| ,<br>Replace with: |                             |   |
| Help Text          |                             |   |
|                    |                             |   |
|                    | Find <u>R</u> eplace Cancel |   |
|                    |                             |   |

#### A couple of neat short cuts

This little box will let you filter Help Texts to find, e.g. potential errors or areas of improvement, such as empty or duplicate Help Texts.

Note that the selected objects and filter fields will still be used.

To really view all changes you must select Only Changes, choose View By Forms->All Forms, and finally check all Object Types.

| O All           |
|-----------------|
| C Only NULLs    |
| Only Duplicates |
| O Only Changes  |

#### Saving your changes to the AR Server

File->Save (ctrl-s in the main Window) will store the Help Texts you have changed to the AR Server.

If you try to exit **RRR** *HelpText* by mistake, you will be warned, and will have the opportunity to save your changes anyway.

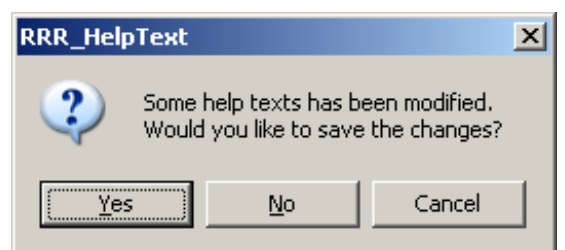